# Guide till Webbshop Luleå Lokaltrafik

# Innehåll

| Hitta till webbshop     | 2 |
|-------------------------|---|
| Registrera ny användare | 2 |
| Aktiveringsmail         | 3 |
| Logga in                | 3 |
| Lägg till busskort      | 4 |
| Ladda reskassa          | 5 |
| Ladda produkt           | 6 |
| Återställ lösenord      | 8 |
| Glömt användarnamn      | 8 |

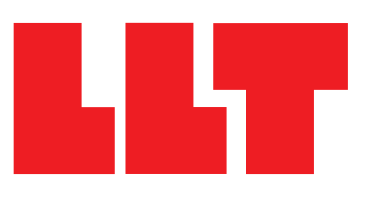

#### **Hitta till Webbshop**

Gå in på <u>www.llt.lulea.se</u> och klicka på ikonen Webbshop. Du hittar den i högra hörnet.

Du kommer då till en sida med information om webbshop och länken "Till webbshop". När du klickar på länken öppnas webbshop i ett nytt fönster.

#### Registrera ny användare

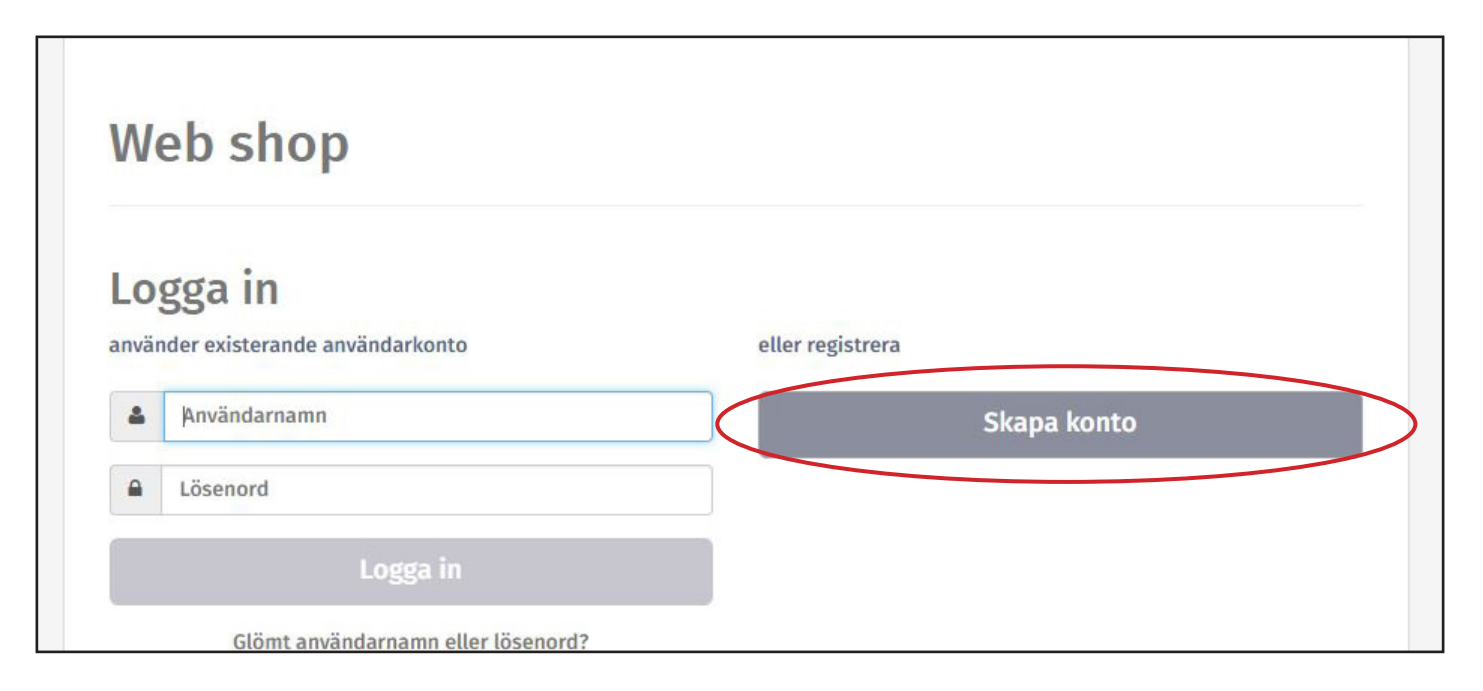

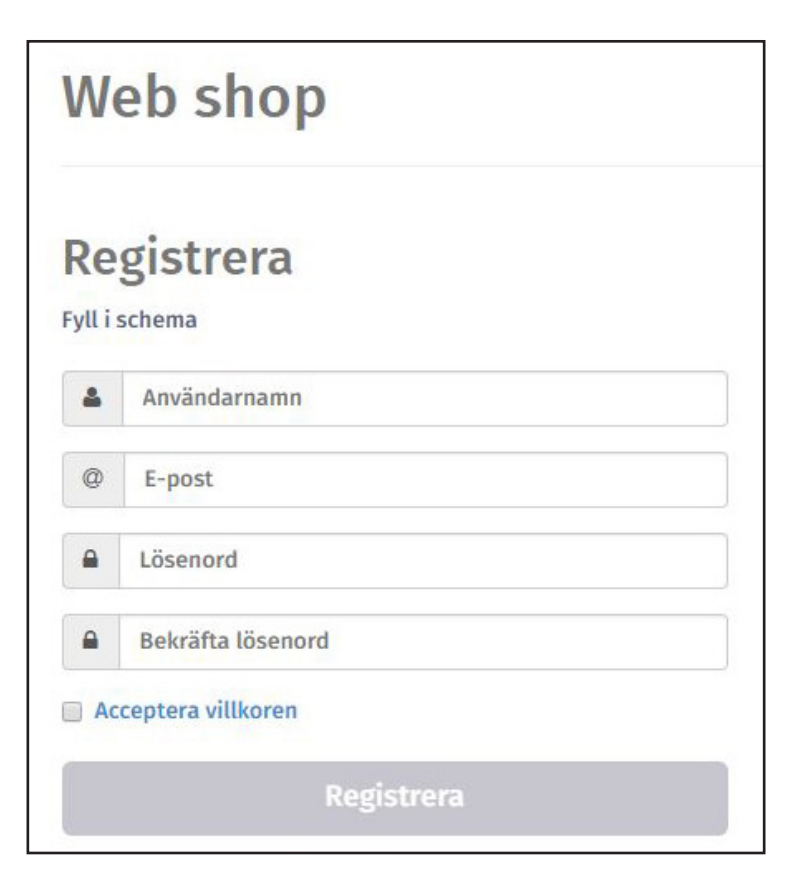

Har du ingen användare skapar du en genom att klicka på knappen "Skapa konto". Har du redan en användare kan du gå till avsnittet "Logga in" på sidan 3.

Fyll i uppgifterna, läs och acceptera villkoren om du vill gå vidare med din registrering. Klicka sedan på knappen "Registrera".

Det är viktigt att du fyller i en giltig e-postadress. Du får ett aktiveringsmail till den e-post du har angett.

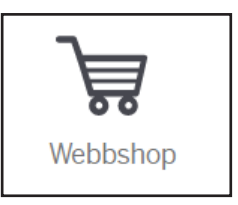

## Aktiveringsmail

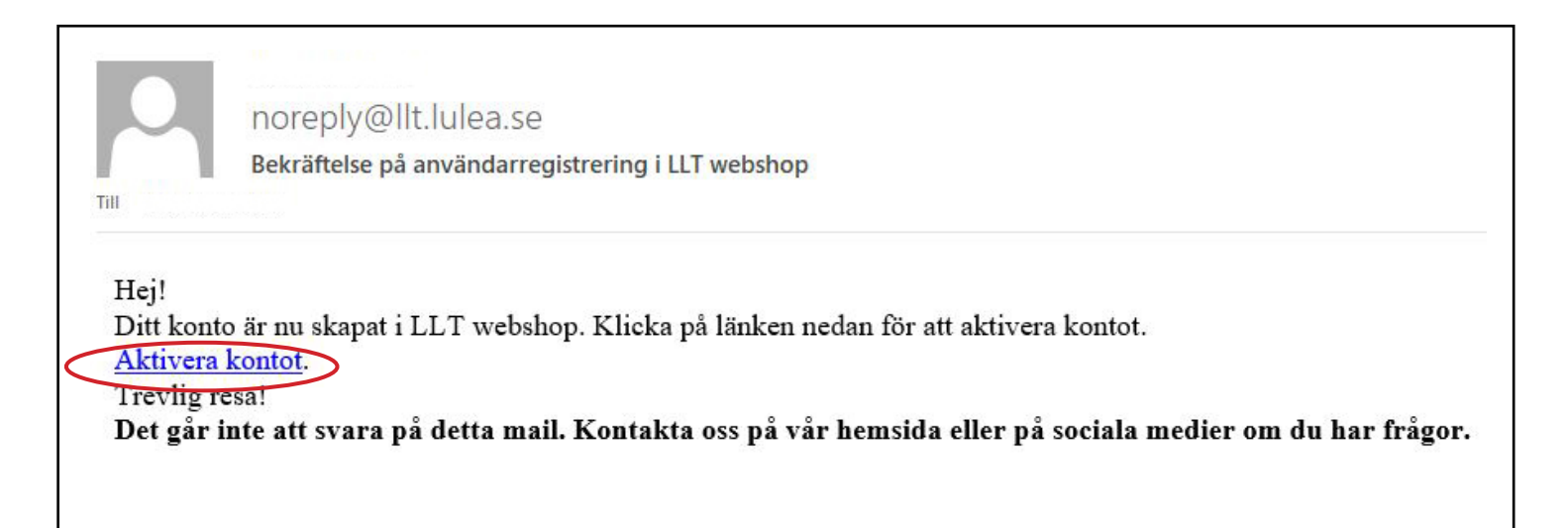

Öppna aktiveringsmailet du fått till den e-postadress du registrerade och klicka på länken "Aktivera kontot".

OBS! Om du inte hittar aktiveringsmailet kan det ligga i skräppost-mappen.

#### Logga in

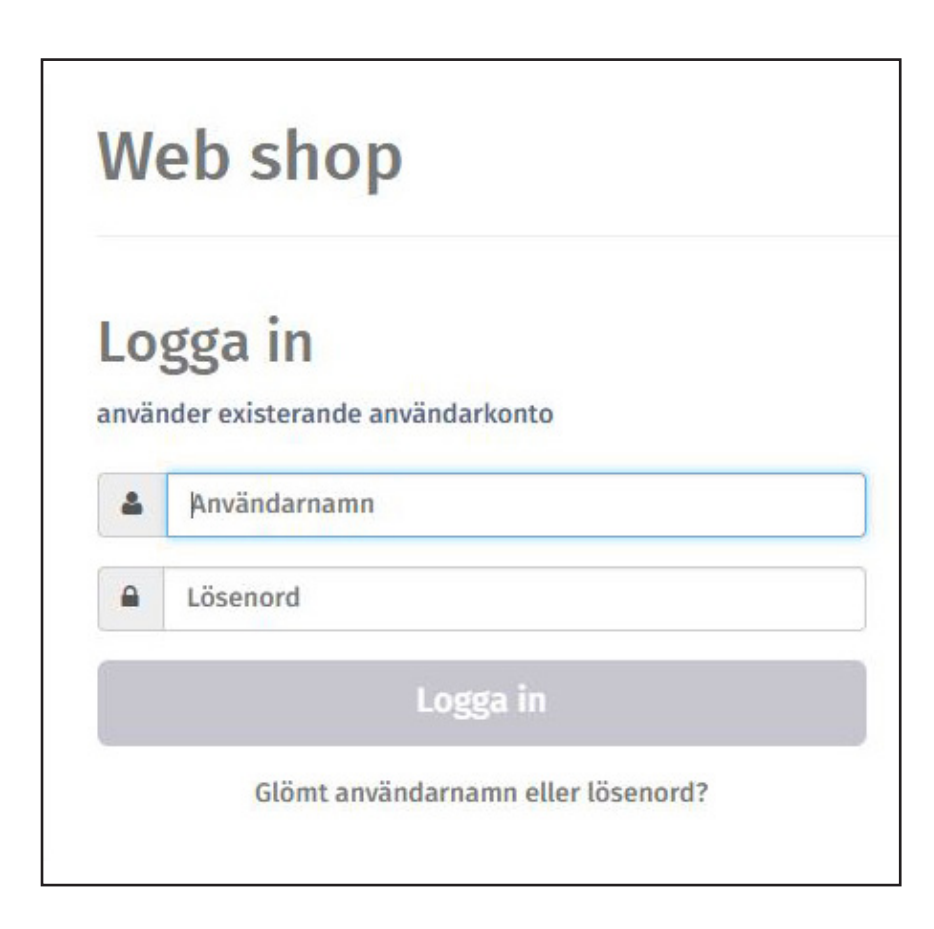

När du har skapat ett användarkonto kan du logga in med dina inloggningsuppgifter.

# Lägg till busskort

| Web Shop                                                          | Logga ut 🕞 🚺 🗮 📑  |
|-------------------------------------------------------------------|-------------------|
| Mina kort Betalningshistorik Profil                               | Lägg till kort    |
|                                                                   | 🛒 Varukorg        |
| Välj "Lägg till kort" för att lägga till ditt första<br>busskort. | Varukorgen är tom |
|                                                                   |                   |
| Powered by FARA                                                   |                   |

Klicka på "Lägg till kort" för att lägga till ett busskort.

| Kortnummer |  |  |
|------------|--|--|
| 1          |  |  |
| Kortnamn   |  |  |
|            |  |  |

Kortet registreras och du kan se saldot på busskortet, ladda kortet med produkter eller en summa pengar, så kallad Reskassa.

Om du loggar in direkt efter att du har gjort en resa kan det hända att saldot inte hunnit uppdateras i webbshop. Den informationen uppdateras inom 3 timmar. Fyll i kortnummer och namn för busskortet. Du kan lägga in flera busskort på en och samma användarkonto, t.ex. familjens alla busskort. Välj ett kortnamn som underlättar för dig att hålla koll på vems busskort du laddar. Detta för att det ska bli rätt passagerarkategori när du laddar kortet. (Se avsnitt "Ladda produkt" på sidan 6). Klicka sedan på "Lägg till kort".

| Web Shop              |                                                             |                   |   |  |
|-----------------------|-------------------------------------------------------------|-------------------|---|--|
| Mina kort             | Betalningshistorik                                          | Profil            |   |  |
| Num: 656<br>Sista upp | <b>y Bussig</b><br>152888<br>datering: 30 maj 2017 15:28:24 | 0                 | × |  |
| Saldo                 | 60,00 Sek                                                   | Ladda<br>Reskassa |   |  |
| Ladda P               | rodukt                                                      |                   |   |  |

Normalt finns ditt köp redo att aktiveras på ditt busskort inom 3 timmar. Första gången du använder kortet på bussen efter att du gjort en ny laddning på webbshop gör du så här. Håll kvar busskortet en längre stund mot kortläsaren. Först då aktiveras din laddning på kortet. Fram tills dess kommer du endast se texten "skickas till busskort" på webbshop. Det betyder inte att något är fel om du ser den texten flera dagar efter köp. Det innebär bara att produkten inte aktiverats på busskortet via kortläsaren på bussen.

# Ladda reskassa

Klicka på knappen "Betala".

| E Billy               | / Bussig                                                                                                    |        | 3 2      |
|-----------------------|----------------------------------------------------------------------------------------------------|--------|----------|
| Num: 6x<br>Sista uppo | 000000<br>latering: 30 maj 2017 15:28:20                                                                                                    | 0      |          |
| Ladda                 | 100                                                                                                    | Lägg t | ill kort |
| Reskassa              | i The second second sec |        | Avhryt   |

Klicka på knappen "Ladda reskassa". Fyll i beloppet du vill ladda kortet med och tryck på knappen "Lägg till kort".

| J Va | arukorg         |   |            |
|------|-----------------|---|------------|
| ×    | LLT Reskassa    | 1 | 100,00 Sek |
| Su   | mma: 100,00 Sek |   | Betala     |

Godkänn villkoren och klicka sedan på "Betala med kreditkort".

| Aina kort Betalni | ngshistorik Profil |                                   | Lägg till kort                                |
|-------------------|--------------------|-----------------------------------|-----------------------------------------------|
| Resekort          | Produkt            | Summa                             | Ta bort                                       |
| Billy Bussig      | LLT Reskassa       | 100,00 Sek<br>1 x 100,00 Sek      | X                                             |
|                   | Jag go             | dkänner Villkoren 🕢 Skicka mig er | n bekräftelse på emai<br>etala med kreditkort |

|                  | PayEx                                                    |   |
|------------------|----------------------------------------------------------|---|
| Order LLT_WS_3R\ | /4E77                                                    |   |
| H Kortnummer     |                                                          |   |
| Ⅲ MM/ÅÅ          | A cvc                                                    | 8 |
| F                | Betala 100,00 kr                                         |   |
| PCI DS9          | e Verified by MasterCard<br>VISA SecureCode<br>PayeExect |   |

# Ladda produkt

Välj passagerarkategori i rullisten.

## **OBS!**

Här är det viktigt att du väljer rätt ålderskategori. Vid en eventuell färdbeviskontroll ombord på bussen får du betala en kontrollavgift om du reser på felaktig passagerarkategori.

| Passagerarkategori                |              |
|-----------------------------------|--------------|
| Vuxen 26-64 år 🛛 💙                |              |
| Tillgängliga produkter            |              |
| LLT Reskassa                      | Från         |
|                                   | 100,00 Sek   |
| Periodkort 30d 30 dagar           | 660,00 Sek   |
| Periodkort 90d 90 dagar           | 1.780,00 Sek |
| Periodkort 180d                   | 3.280,00     |
| 180 dagar 🛛 💙                     | Sek          |
| Årskort LLT <sub>12</sub> månader | 5.560,00     |
|                                   | Sek          |

Fyll i dina betalningsuppgifter och slutför betalningen.

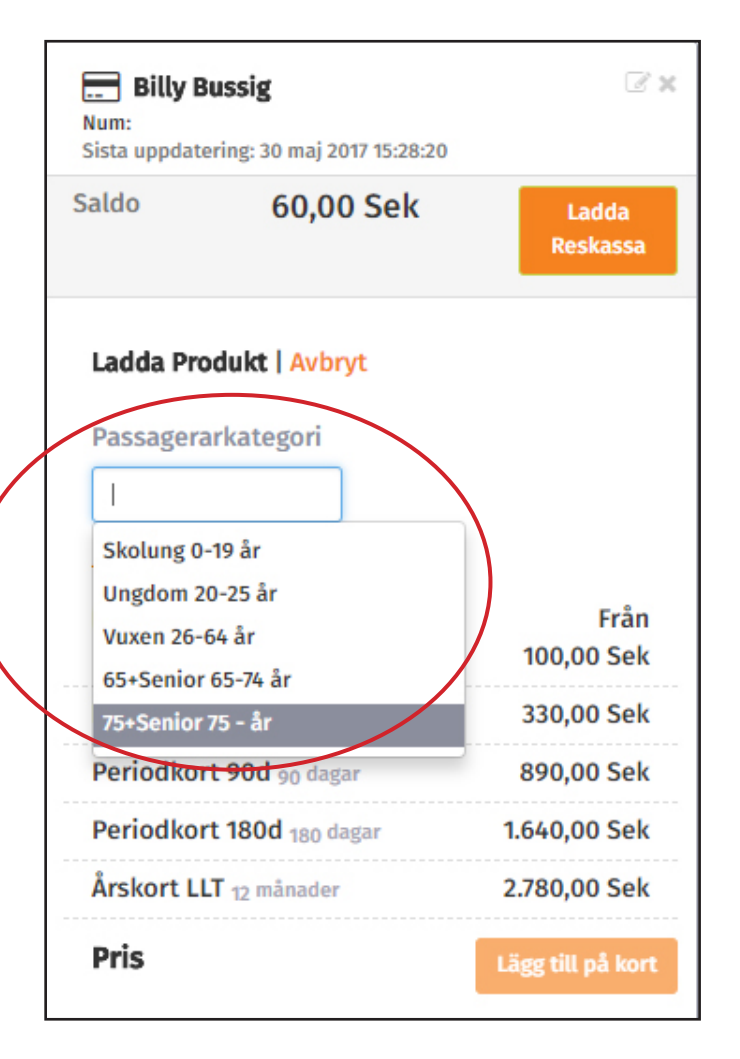

Välj sedan vilken produkt du vill ladda på kortet och klicka på knappen "Lägg till på kort".

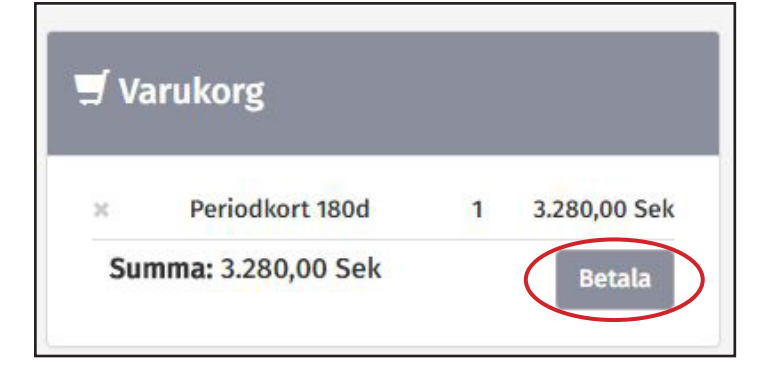

Klicka på knappen "Betala".

Godkänn villkoren och klicka sedan på "Betala med kreditkort".

| Mina kort    | Betalningshistorik Profil                     |                         |                                                          | Lägg till kort                     |                                     |                |
|--------------|-----------------------------------------------|-------------------------|----------------------------------------------------------|------------------------------------|-------------------------------------|----------------|
| Resekort     | Produkt                                       |                         | Summa                                                    | Ta bort                            |                                     |                |
| Billy Bussig | Periodkort 180d<br>Giltighet (dagar): 180, Ka | tegori: Vuxen 26-64 år  | 3.280,00 Sek<br>1 x 3.280,00 Sek                         | ×                                  |                                     |                |
|              |                                               | Jag godkänner Villkoren | <ul> <li>Skicka mig en bekr</li> <li>Betala n</li> </ul> | äftelse på email<br>ned kreditkort | Periodkort 180d Summa: 3.280,00 Sek | 1 3.280,00 Sek |

|                                                             | Pa                   | yEX             |   |
|-------------------------------------------------------------|----------------------|-----------------|---|
| Fyll i dina betalningsuppgifter<br>och slutför betalningen. | Order LLT_WS_3RV4E77 | CVC             | 3 |
|                                                             | Pa                   | VISA SecureCode |   |

# Återställa lösenordet

| We        | eb shop                               |
|-----------|---------------------------------------|
|           | Glömt användarnamn Återställ lösenord |
| Åte       | erställ lösenord                      |
| Skriv     | in användarnamn elle e-postadress     |
| 4         | Användarnamn                          |
| @         | E-postadress                          |
| $\langle$ | Återställ lösenord                    |
|           | Tillbaka till inloggingssida          |

Om du har glömt ditt lösenord eller vill byta lösenord gör du detta genom att på startsidan för webbshop klicka på "Glömt användarnamn eller lösenord".

Klicka på den övre grå knappen. Fyll sedan i användarnamn eller e-postadress och klicka på den nedre knappen "Återställ lösenord". Då skickas instruktioner till den e-postadress som du angav när du registrerade din användare.

## Glömt användarnamn

Om du har glömt ditt användarnamn får du veta ditt användarnamn genom att på startsidan för webbshop klicka på "Glömt användarnamn eller lösenord".

Ange sedan e-postadress och klicka på knappen "Glömt användarnamn" så skickas ditt användarnamn till den e-postadress som du angett när du registrerade användaren.

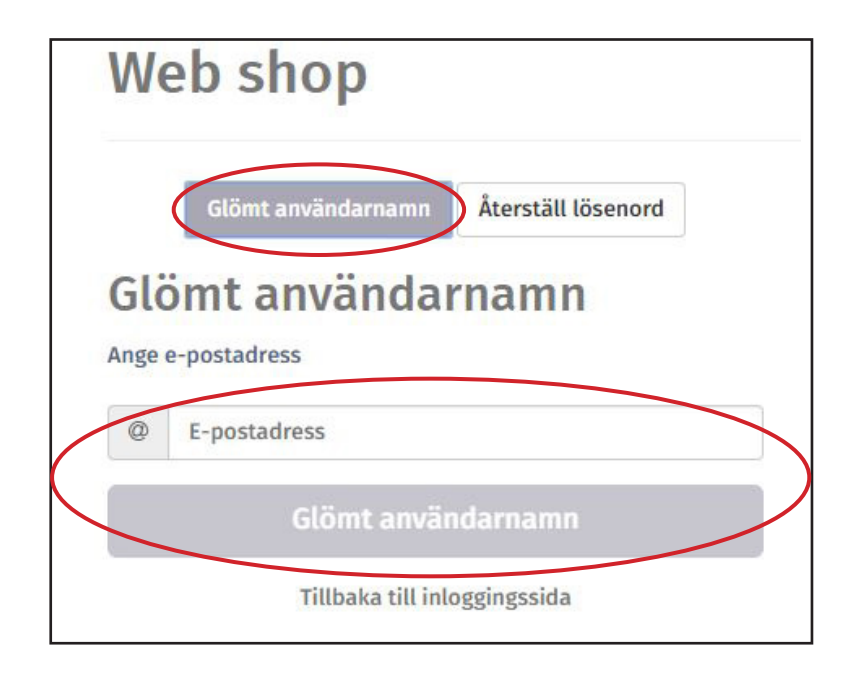